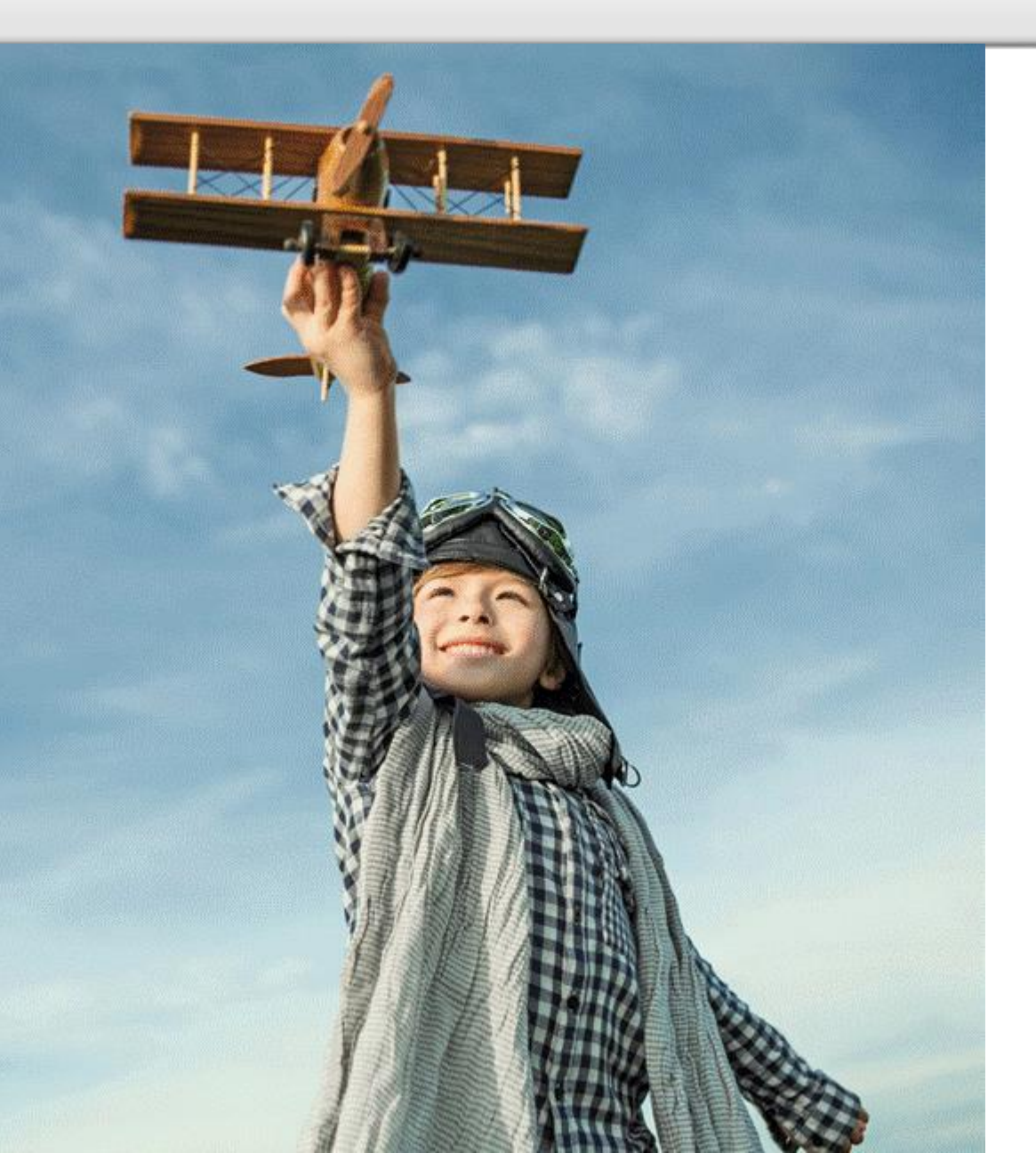

# Espace adhérent

Nouvelle version

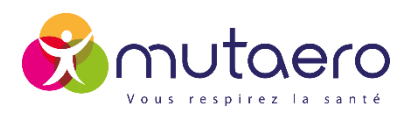

2018

## CONNEXION

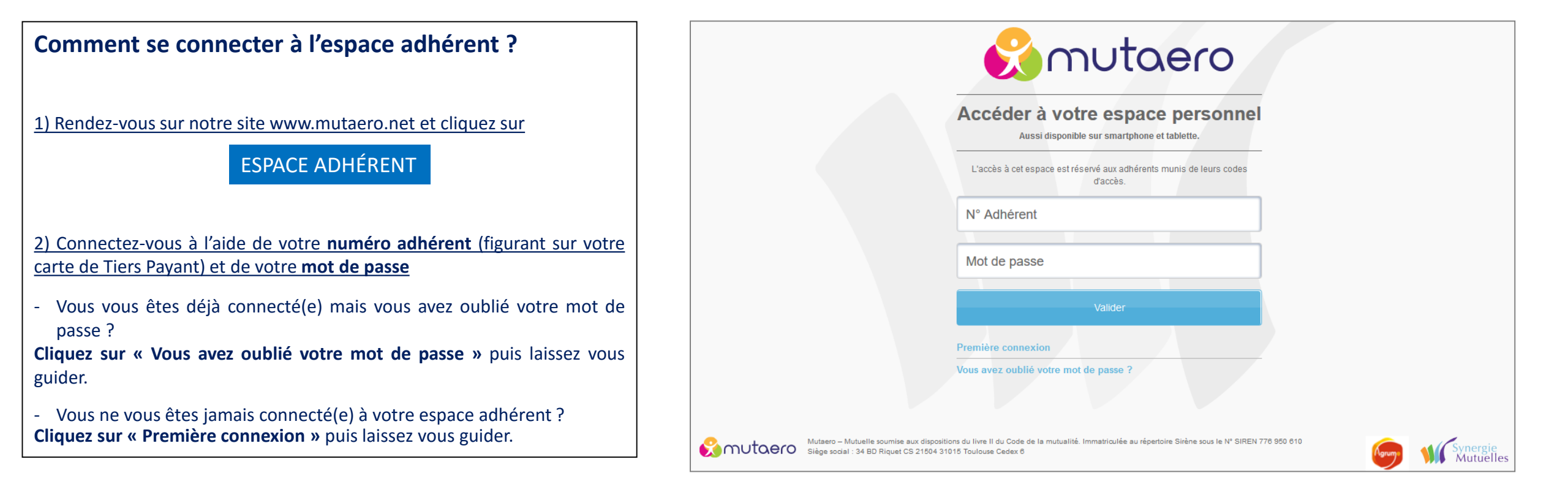

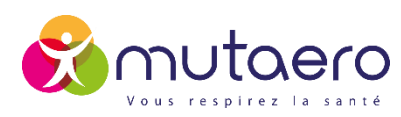

# Connexion

### 3 configurations possibles :

### Vous avez déjà un compte adhérent et vous connaissez votre mot de passe

Vous pouvez vous connecter avec votre identifiant et mot de passe actuel. Néanmoins, vous serez dans l'obligation de modifier votre mot de passe pour respecter la réglementation sur la sécurité des données personnelles. Pour cela, rien de plus simple, il suffit, à partir de votre espace adhérent, rubrique « MON MOT DE PASSE » d'en choisir un comportant entre 8 et 12 caractères, composé de chiffres et de lettres.

#### Vous avez déjà un compte adhérent et vous ne vous souvenez plus de votre mot de passe

Sur la page de connexion, veuillez cliquer sur « mot de passe oublié » et indiquer votre n°adhérent que vous trouverez sur votre carte de tiers payant. Vous recevrez par email un nouveau mot de passe (attention : vérifier vos spam car il s'agit d'un processus automatisé).

Avec votre identifiant et le mot de passe reçu par email, vous pouvez vous connecter à votre espace, rubrique « MON MOT DE PASSE » afin d'en choisir un personnellement comportant entre 8 et 12 caractères avec des chiffres et des lettres.

#### Vous n'avez jamais créé d'espace adhérent

Sur la page de connexion, veuillez cliquer sur « première connexion » et suivre les instructions : vous devrez compléter des informations telles que votre n° de sécurité sociale, date de naissance, nom, adresse email...

Une fois ces éléments validés, vous recevrez par email un nouveau mot de passe (attention : vérifier vos spam).

Afin de vous connecter sur votre espace personnel, vous devrez vous munir de votre identifiant (n° adhérent situé sur votre carte de tiers payant) et du mot de passe reçu par email. Une fois connecté(e), dans la rubrique « MON MOT DE PASSE », vous pourrez en choisir un comportant entre 8 et 12 caractères avec des chiffres et des lettres.

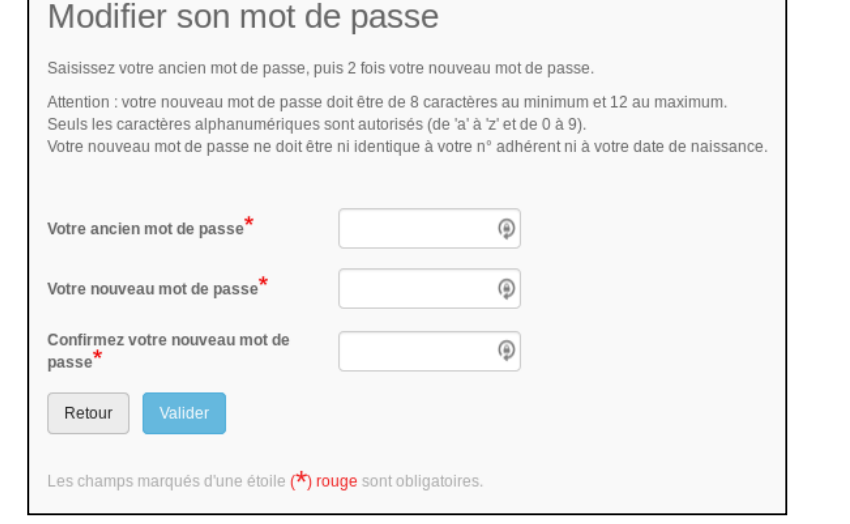

### **Important :**

Pour respecter la sécurité de vos données, votre mot de passe devra être renouvelé régulièrement et devra comporter, en plus des lettres et des chiffres, des majuscules, des minuscules ainsi que des caractères spéciaux. **Nous reviendrons vers vous à ce sujet dans les prochains mois.** 

### Astuce :

Votre nouvel espace adhérent peut devenir une application !

Connectez-vous à votre espace adhérent sur votre mobile ou tablette puis appuyez sur le menu caractérisé par les 3 points verticaux, à droite de l'url et choisissez « page > ajouter un raccourci vers la page ». Cela va créer un icone sur votre écran, comme si c'était une application. Le visuel de l'espace adhérent s'adapte à votre écran.

Nous vous invitons à faire cette manipulation car l'espace adhérent est plus complet que l'application mobile et tend à évoluer !

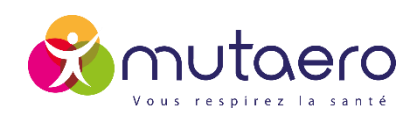

## Les principales fonctionnalités

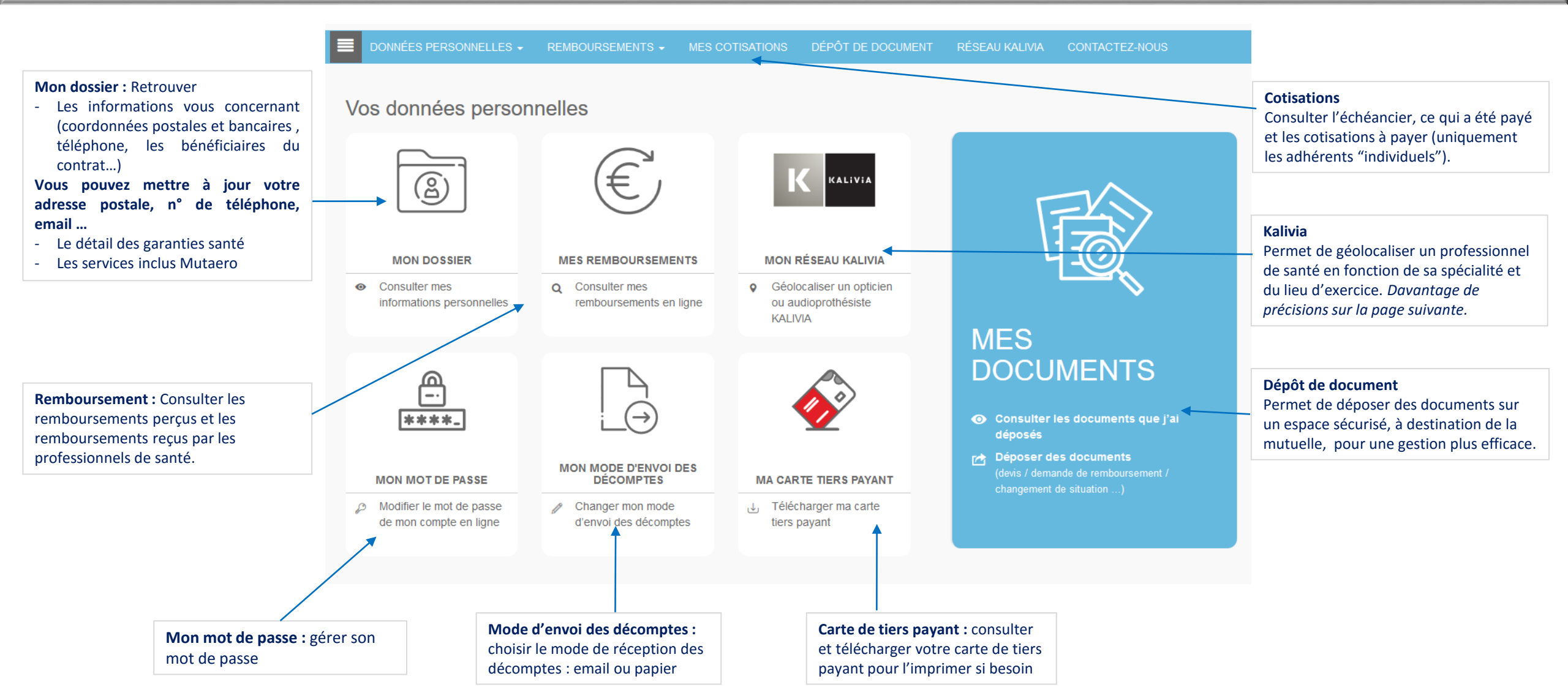

**Optez pour un mode d'envoi des décomptes par email !** En plus d'avoir un impact positif sur l'environnement, cela vous permet de les recevoir en temps réel contrairement aux décomptes « par courrier » que vous ne recevez que mensuellement.

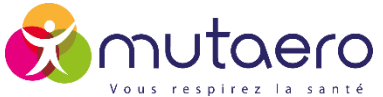

# Zoom sur Kalivia

Mutaero permet à ses adhérents de bénéficier du réseau Kalivia afin d'accéder à des soins de qualité pour l'optique et l'aide auditive, **tout en réduisant le reste à charge.** 

#### Kalivia Optique c'est :

- plus de 5 000 opticiens partenaires et l'assurance d'un réseau de proximité
- Jusqu'à 40% de réduction sur les verres unifocaux, 25% sur les verres progressifs et les lentilles, 20% sur les montures

#### Kalivia Audio c'est :

- 3250 centres d'audioprothèse membres
- Des réductions tarifaires importantes (économie de 500 € à 600 € sur un double appareillage par exemple)

### Réseau Kalivia

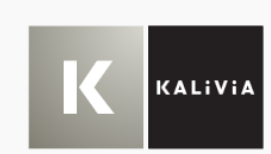

Pour l'optique et l'audio, avec le réseau Kalivia, vous avez tout à y gagner ! Mutaero vous offre des services et des avantages exclusifs, via son réseau de professionnels agréés. Trouver un professionnel de santé agréé Kalivia

#### Le saviez-vous ?

Il est important de vérifier que votre opticien est bien membre du réseau Kalivia, et ainsi répond aux critères de qualité, services et prix mentionnés dans la charte L'engagement est pris au niveau de chaque magasin.

### A partir de votre espace adhérent, vous pouvez géolocaliser un professionnel de santé en fonction de sa spécialité et de son lieu d'exercice. Par exemple : un opticien exerçant à Toulouse.

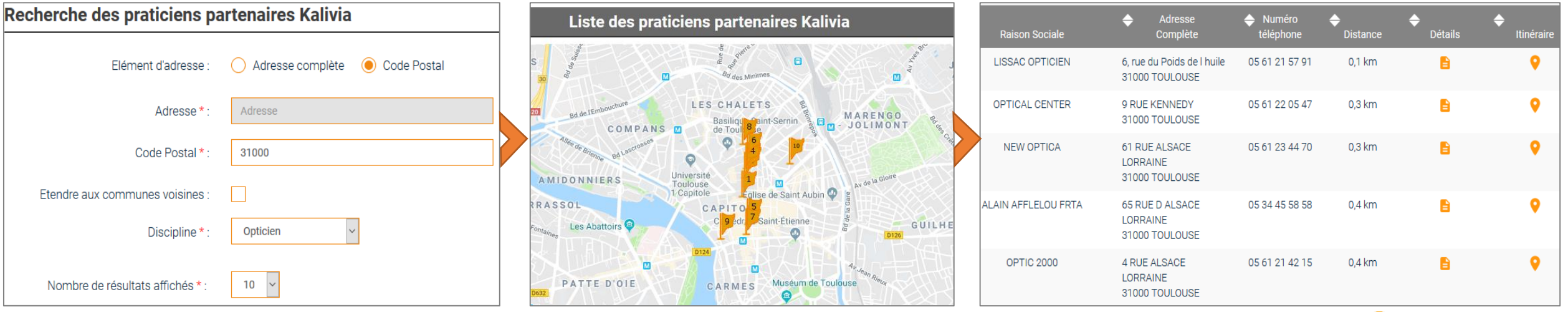

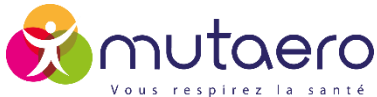

# Zoom sur la gestion électronique de documents GED

Mutaero met à disposition de ses adhérents une gestion électronique des documents pour réduire les délais de traitement des dossiers santé !

**Ce coffre-fort numérique**, hautement sécurisé, permet d'y déposer des documents (devis, courrier, attestation de sécurité sociale, RIB, acte de naissance pour ajouter un bénéficiaire...) à adresser à la mutuelle.

Cet outil permet dans un même temps à Mutaero d'archiver, d'indexer et de retrouver facilement et rapidement les fichiers numériques de ses adhérents ce qui améliore sensiblement le service rendu.

Afin d'utiliser ce service, vous n'avez qu'à préciser la catégorie et le type de document parmi une liste de choix puis à télécharger le ou les documents.

Ce ou ces documents sont automatiquement rattachés à votre dossier ce qui accélère le traitement de votre demande.

Vous recevez en retour un email de confirmation et pouvez consulter les documents que vous avez envoyés à Mutaero.

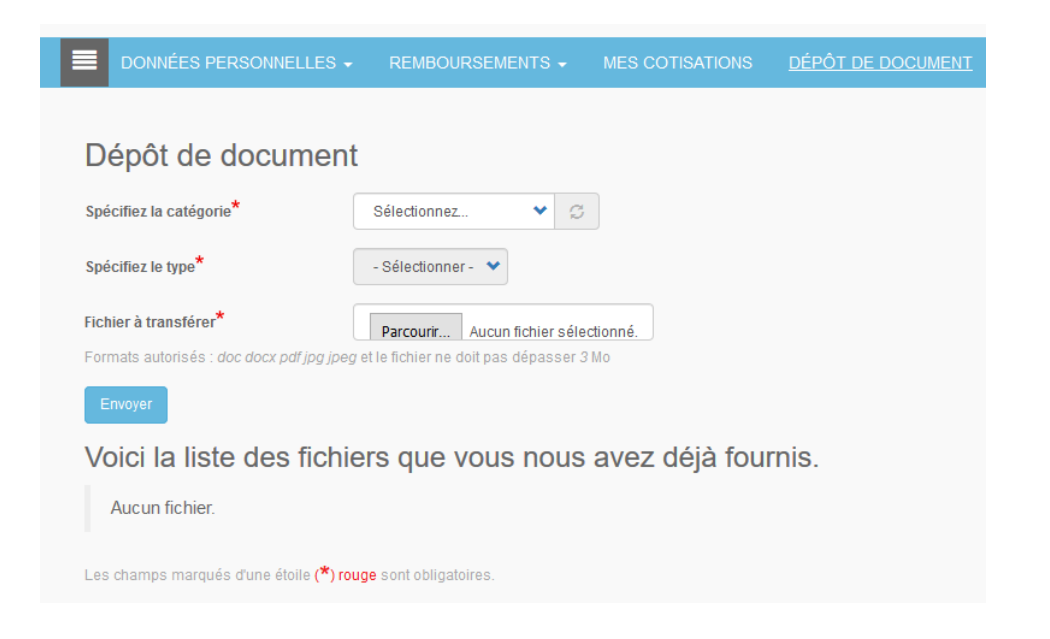

Nous vous invitons à privilégier cet outil plutôt que le courrier postal ou l'adresse email « accueil@mutaero.net ».

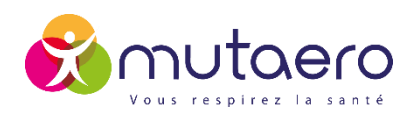